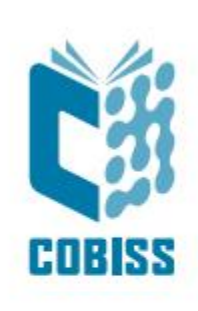

# Zebra ZD220t User Guide

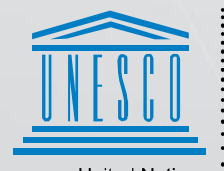

United Nations : Educational, Scientific and Cultural Organization .

Regional Centre for Library Information Systems and Current Research Information Systems Regionalni center za knjižnične informacijske sisteme in informacijske sisteme o raziskovalni dejavnosti

© IZUM, 2024

IZUM, COBISS, COMARC, COBIB, COLIB, CONOR, SICRIS, E-CRIS, COBISS3, mCOBISS, COBISS+, dCOBISS are registered trademarks owned by IZUM.

#### CONTENTS

| 1 | Introduction                           | . 1 |
|---|----------------------------------------|-----|
| 2 | Printer installation                   | . 1 |
| 3 | Setting up the driver                  | . 2 |
| 4 | Settings in the COBISS Lib application | . 5 |
| 5 | Potential printing problems            | . 9 |

#### **FIGURES**

| Figure 1: ZD220t printer                                        | 1  |
|-----------------------------------------------------------------|----|
| Figure 2: Control panel with printers and devices               | 2  |
| Figure 3: Change properties                                     | 2  |
| Figure 4: Printing Defaults                                     | 3  |
| Figure 5: Page Setup                                            | 3  |
| Figure 6: Print Options                                         | 4  |
| Figure 7: Graphic settings                                      | 4  |
| Figure 8: Control panel and printing preferences                | 5  |
| Figure 9: COBISS Lib user interface                             | 5  |
| Figure 10: COBISS Lib user interface and logical destinations   | 6  |
| Figure 11: Logical destination editor                           | 6  |
| Figure 12: Setting user destinations                            | 7  |
| Figure 13: Detailed settings                                    | 7  |
| Figure 14: Refreshing settings in the COBISS Lib user interface | 8  |
| Figure 15: Logical destination editor for member labels         | 8  |
| Figure 16: Printing test page                                   | 9  |
| Figure 17: Medium calibration                                   | 10 |
| Figure 17: Medium calibration                                   | 10 |

# **1** Introduction

The ZD200 series is one of the more basic and cost-effective series of desktop printers. It is recommended to use the **ZD220t** (Thermal Transfer) model when ordering.

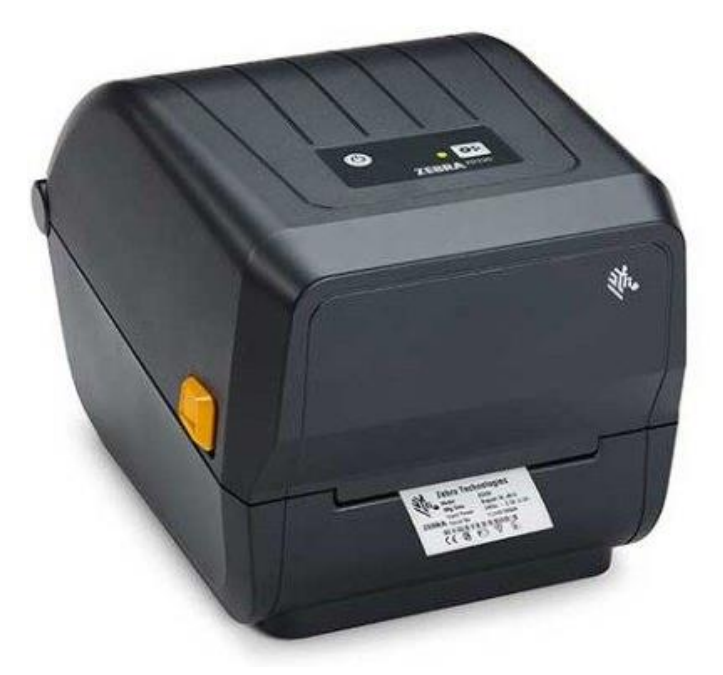

Figure 1: ZD220t printer

## 2 **Printer installation**

It is recommended that the printer is installed by a technically skilled person.

For the initial installation and printer settings, follow the instructions on the official Zebra manufacturer website (<u>https://www.zebra.com/ap/en/support-downloads/printers/desktop/ZD200t.html</u>).

For easier use of the printer, video instructions are available for the following:

- description of printer functionalities,
- printer installation and settings,
- black ribbon loading,
- label insertion,
- label format calibration and
- cleaning the printhead.

On the website, you will also find the required ZDesigner drivers and manuals with detailed instructions for working with the printer.

#### **3** Setting up the driver

Once the driver is installed, the settings must be adjusted before you start printing labels. Go to **Control Panel**, select the area **Devices and Printers**. All available printers will be displayed. Select the printer *ZDesigner ZD220-203dpi ZPL* and right-click on it. In the additional options, select **Printer properties** (see Figure 2).

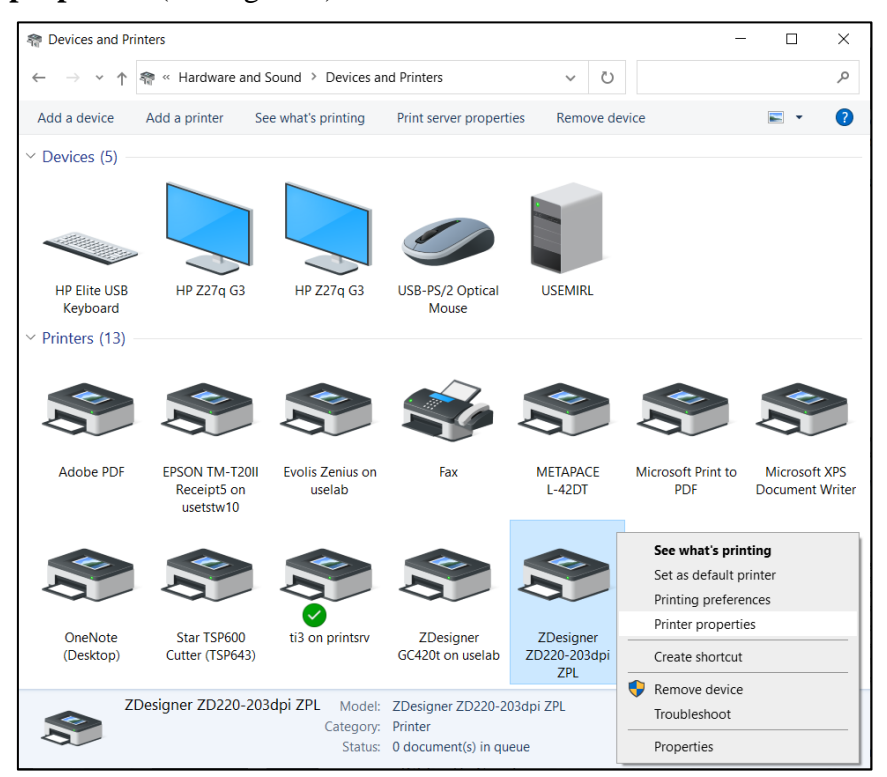

Figure 2: Control panel with printers and devices

Once you click **Printer properties**, a new window will be displayed, where you select **Change properties** (see Figure 3).

| DZDesigner ZD220-203dpi ZPL Pro | aperties                                       | × |
|---------------------------------|------------------------------------------------|---|
| General Sharing Ports Advanced  | Color Management Security Nastavitve gonilnika |   |
| ZDesigner ZD220-2               | Dadni ZPI                                      |   |
|                                 |                                                |   |
| Location:                       |                                                |   |
| Comment:                        |                                                |   |
|                                 |                                                |   |
|                                 |                                                |   |
| Model: ZDesigner ZD220-20       | J3dpi ZPL                                      |   |
| Features                        |                                                |   |
| Color: No                       | Paper available:                               |   |
| Double-sided: No                | Custom                                         |   |
| Staple: No                      |                                                |   |
| Speed: Unknown                  |                                                |   |
| Maximum resolution: 203 dpi     | ·                                              |   |
| Change Broperties               | Drint Tort Dage                                |   |
| Change Flopernes Flere          | rences Finit Test rage                         |   |
|                                 |                                                |   |
|                                 |                                                |   |
|                                 | OK Cancel Apply Help                           |   |

**Figure 3: Change properties** 

| In  | the | Ad  | vanced  | tab. | select | the o | ption | Printing                          | Defaults  |
|-----|-----|-----|---------|------|--------|-------|-------|-----------------------------------|-----------|
| *** | une | 114 | , ancea | iuo, | 501000 | une o | puon  | 1 1 1 1 1 1 1 1 1 1 1 1 1 1 1 1 1 | Dellation |

| 🖶 ZDesigner ZD220-203dpi ZPL Properties                                                                                                    | × |
|----------------------------------------------------------------------------------------------------|---|
| General Sharing Ports Advanced Color Management Security Nastavitve gonilnika                                                                                                    |   |
| ● Always available ○ Available from 00:00 + To 00:00 + To 00:00 + TO 00:00 + TO 00:00 + |   |
| Priority: 1                                                                                                    |   |
| Dri <u>v</u> er: ZDesigner ZD220-203dpi ZPL · Ne <u>w</u> Driver                                                                                                    |   |
| <ul> <li>Spool print documents so program finishes printing faster</li> <li>Start printing after last page is spooled</li> <li>Start printing immediately</li> <li>Print directly to the printer</li> <li>Hold mismatched documents</li> <li>I print spooled documents first</li> </ul>                                                                                                    |   |
| ☐ Keep printed documents                                                                                                    |   |
| Printing Defaults     Print Processor     Separator Page                                                                                                    |   |
| OK Cancel Apply Help                                                                                                    | , |

**Figure 4: Printing Defaults** 

In the fields indicated in yellow, enter the width and height of the medium and/or label you use.

| 🖶 ZDesigner ZD220-203dpi ZPL                                                                                                    | Printing Defaults        | ×                                            |
|----------------------------------------------------------------------------------------------------|--------------------------|----------------------------------------------|
| Printer Settings                                                                                                    |                          |                                              |
| 🖵 Page Setup                                                                                                    | Stock                    | Print preview                                |
| Print Options                                                                                                    | Select                   | Custom ~                                     |
| 🗇 Operation Mode                                                                                                    | Media settings<br>Width: |                                              |
| Graphic Options                                                                                                    | Height                   | 40 mm 🗧 🔤                                    |
| Custom Commands                                                                                                    | Media type:<br>Rotation: | Labels with gaps v<br>0° - Portrait v<br>123 |
| 💥 Maintenance                                                                                                    | Mark offset:             | 0 mm 🚊 🔲                                     |
| L. Units                                                                                                    | Mirror label             |                                              |
| Help and About                                                                                                    |                          |                                              |
| Print test page<br><b>Print test page</b><br><b>Development</b><br><u>Development</u><br><u>Development</u> |                          |                                              |
|                                                                                                    |                          | OK Cancel Apply Help                         |

Figure 5: Page Setup

Once you finish the **Page Setup**, select **Print Options**, where you can adjust the temperature, check the printing mode, and, if necessary, adapt the top offset (see Figure 6).

| 🖶 ZD     | esigner ZD220-203dpi ZPL                                     | Printing Defaults     |                                 |            |    |               |       | ×    |
|----------|--------------------------------------------------------------|-----------------------|---------------------------------|------------|----|---------------|-------|------|
| Printer  | Settings                                                     |                       |                                 |            |    |               |       |      |
|          | Page Setup                                                   | Print settings        |                                 |            |    | Print preview |       | ^    |
| ₽        | Print Options                                                | Speed:<br>Darkness:   | 102 mm/s                        | ~ 📃<br>~ 📃 |    |               |       |      |
| 7        | Operation Mode                                               | Printing mode:        | Thermal transfer                | ~          |    |               | -     |      |
| ٩        | Graphic Options                                              | Offsets               | 1mm                             |            |    | 123           |       |      |
| 2        | Custom Commands                                              | Left:                 | 0 mm                            |            |    | 123           |       |      |
| *        | Maintenance                                                  | Advanced settings     |                                 |            |    | 123           |       |      |
| <b>L</b> | Units                                                        | Backfeed:             | Default                         | ~ 📃        |    |               |       |      |
| i        | Help and About                                               | Pause:                | No pause                        | ~          |    |               |       |      |
|          |                                                              | Control characters:   | Standard                        | ~          |    |               |       |      |
|          |                                                              | RTC refresh:          | Start print time                | $\sim$     |    |               |       |      |
| 1        | Print test page                                              | Cancel jobs before pr | inting                          |            |    |               |       |      |
|          | <b>N</b>                                                     | Cancel all curren     | t and queued printing documents |            |    |               |       |      |
|          | श्रान <b>. ZEBRA</b>                                         | Delay:                | 1000 <b>ms</b>                  |            |    |               |       |      |
|          | ownload your free copy of<br><u>cebraDesigner Essentials</u> | Passthrough           |                                 |            |    |               |       | ~    |
|          |                                                              |                       |                                 |            | ОК | Cancel A      | \pply | Help |

**Figure 6: Print Options** 

Finally, check the **Graphic settings**, where the slider under **Dithering** must be set to *Clipart* (see Figure 7).

| 🖶 ZDesigner ZD220-2   | 203dpi ZPL Printing Defaults      | ×          |
|-----------------------|-----------------------------------|------------|
| Printer Settings      |                                   |            |
| Page Setup            | Dithering                         |            |
| 👦 Print Options       | Photo                             | Clipart    |
| 👳 Operation Mode      | e                                 |            |
| Graphic Options       |                                   |            |
| Custom Comman         | nds                               |            |
| 💥 Maintenance         |                                   |            |
| L Units               |                                   |            |
| i Help and About      | Tell me more about dithering      |            |
|                       | Printer graphic options           |            |
|                       | Image transfer mode: Direct print |            |
| Print test p          | Graphics type: ZIP V              |            |
| Download your free of | A copy of                         |            |
| ZebraDesigner Esse    | entials                           |            |
|                       | OK Cancel                         | Apply Help |

**Figure 7: Graphic settings** 

It is recommended to use the same settings for the **Printing preferences** option.

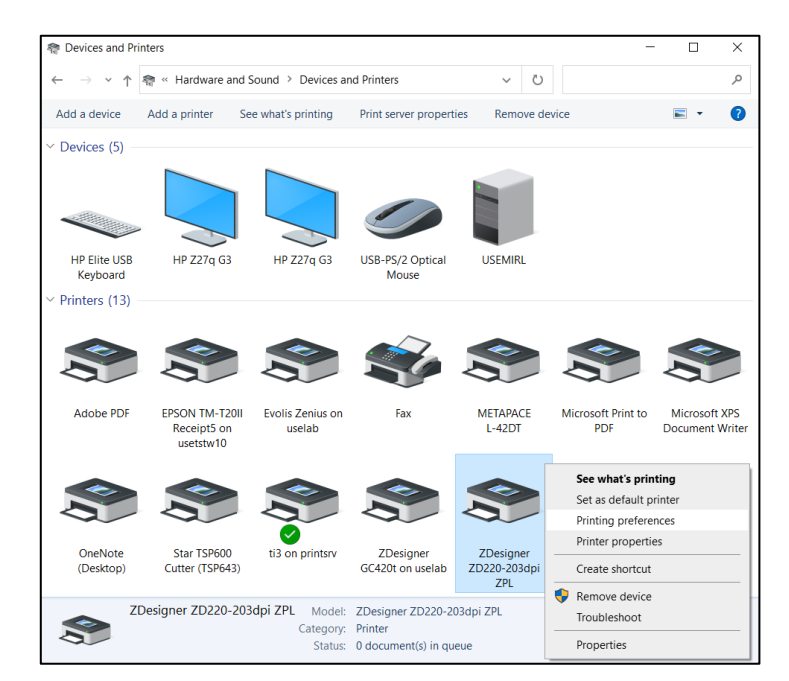

Figure 8: Control panel and printing preferences

# **4** Settings in the COBISS Lib application

To use the printers in COBISS Lib, the COBISS DGW service must be installed beforehand. https://www.cobiss.net/doc/Namescanje\_COBISS\_DGW\_EN.pdf

To check if the installation was successful, you can use the **Settings and administration / Server** / **Test connection with COBISS DGW** method in COBISS Lib. The message *COBISS DGW is connected!* means that the installation was successful and that you can continue adding printers to the logical destinations (see Figure 9).

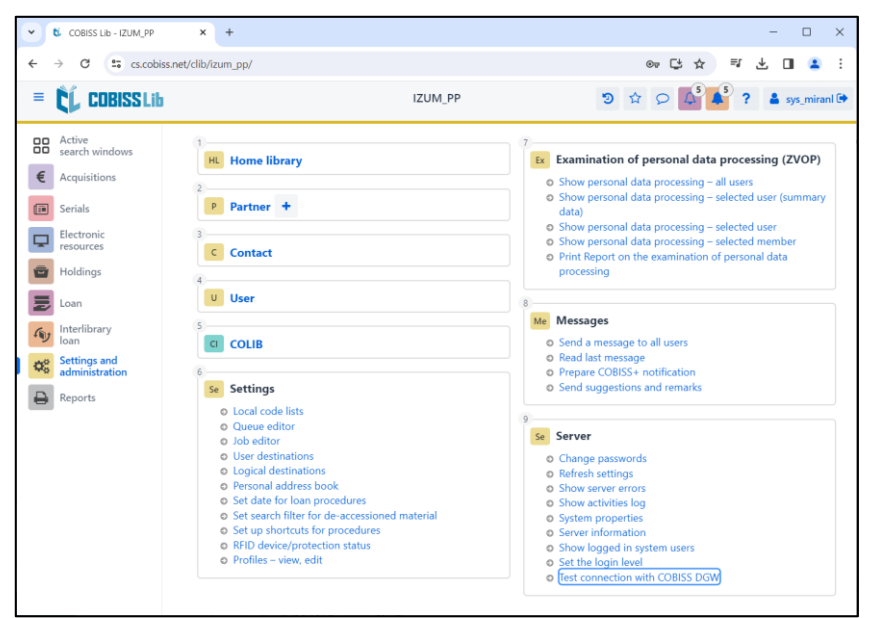

Figure 9: COBISS Lib user interface

In COBISS Lib select **Settings and administration / Settings / Logical destinations** (see Figure 10).

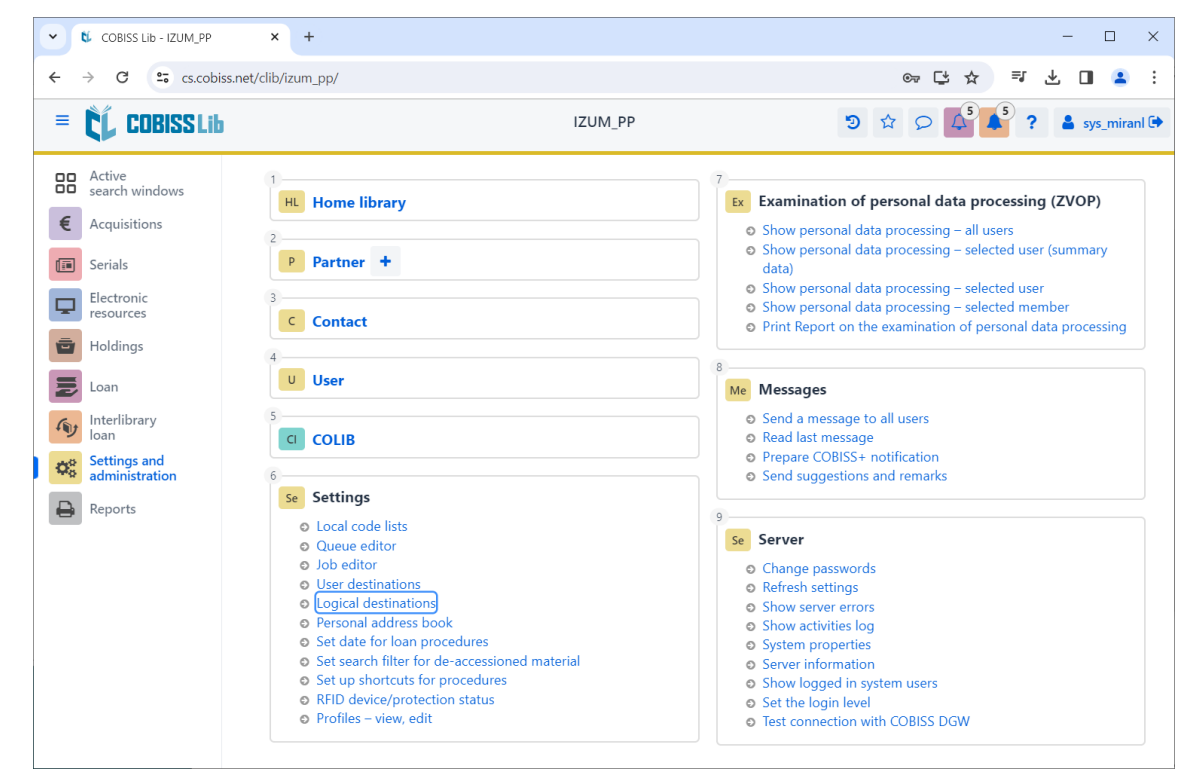

Figure 10: COBISS Lib user interface and logical destinations

The **Logical destinations editor** window will open where you select the option *Label – material:* [*default local printer*] and click **Edit** (see Figure 11).

| Logical destinations editor                                   | ×      |  |  |  |  |  |
|---------------------------------------------------------------|--------|--|--|--|--|--|
| Logical destinations                                          | A      |  |  |  |  |  |
| Labels – Partner: [default local printer]                     |        |  |  |  |  |  |
| Delivery note – ILL: [default local printer]                  |        |  |  |  |  |  |
| Internal order – ILL: [default local printer]                 |        |  |  |  |  |  |
| Apportionment – Acquisitions: [default local printer]         |        |  |  |  |  |  |
| Label – material: [default local printer]                     |        |  |  |  |  |  |
| Label – material, 50 x 25: [default local printer]            |        |  |  |  |  |  |
| Label – material, 75 x 50: [default local printer]            |        |  |  |  |  |  |
| Delivery note (for Accounting) – ILL: [default local printer] |        |  |  |  |  |  |
| Printer – Loan: [default local printer]                       |        |  |  |  |  |  |
|                                                               | -      |  |  |  |  |  |
| Edit Default (description) OK                                 | Cancel |  |  |  |  |  |

Figure 11: Logical destination editor

The User destinations windows will open, where you click the Add printer button. From the drop-down list, select the printer *ZDesigner ZD220-203dpi ZPL*, with which you intend to print the labels for the material (see Figure 12).

| User destinations         |         |              | ×         |
|---------------------------|---------|--------------|-----------|
| Destinations              |         |              |           |
|                           |         | Add e-mai    | l -       |
|                           |         | Add printe   | r         |
|                           | From pe | ersonal addı | ress book |
|                           |         | Edit         |           |
|                           |         | Remove       |           |
|                           |         |              |           |
|                           |         |              |           |
|                           |         | ОК           | Cancel    |
| Printer                   |         |              | ×         |
| Printer                   |         |              |           |
| ZDesigner ZD220-203dpi ZI | PL      |              | ~         |
| Number of copies          |         |              |           |
| 1                         |         |              |           |
| Details                   |         | ОК           | Cancel    |

**Figure 12: Setting user destinations** 

Once you select the printer, click the **Details** button to check if these detailed settings are correct for this type of printer (see Figure 13).

| Details         | ×      |
|-----------------|--------|
| Printing mode   |        |
| graphics        | ~      |
| Printer type    |        |
|                 | ~      |
| Printer subtype |        |
|                 | ~      |
| Printing style  |        |
| single sided    | ~      |
| Orientation     |        |
| portrait        | ~      |
| ок              | Cancel |

**Figure 13: Detailed settings** 

Once you define all the settings, confirm each choice by clicking the **OK** button. At the end, select **Refresh settings** in the **Settings** (see Figure 14).

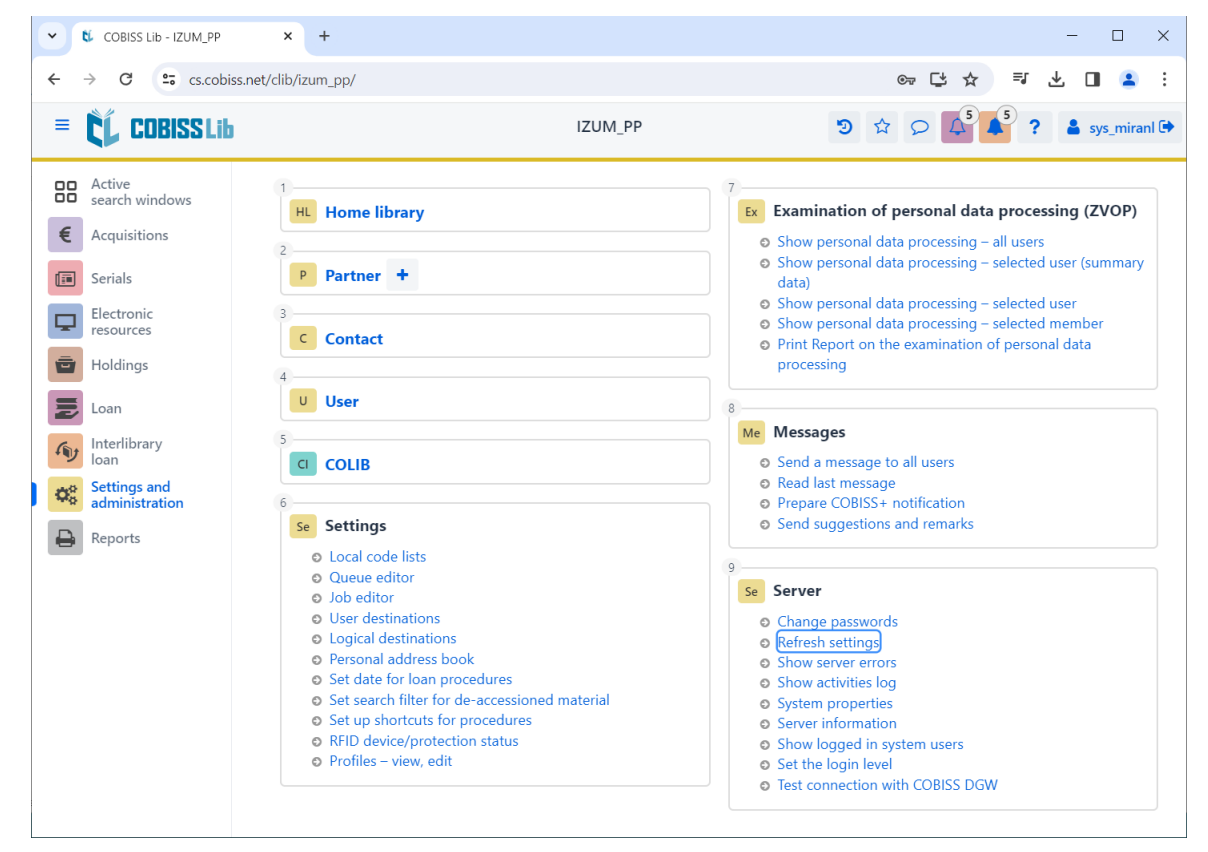

Figure 14: Refreshing settings in the COBISS Lib user interface

Now, you can start printing labels for the material.

If you wish to use the same printer to print member labels, the procedure is the same as described in the previous steps, but the logical destination must be set to *Label – Loan (member)* (see Figure 15).

| Logical destinations editor                                                          |  |  |  |  |  |
|--------------------------------------------------------------------------------------|--|--|--|--|--|
| Logical destinations                                                                 |  |  |  |  |  |
| Delivery note (for Accounting) – ILL: [default local printer]                        |  |  |  |  |  |
| Printer – Loan: [default local printer]                                              |  |  |  |  |  |
| Overdue notices (envelopes) – Loan: [default local printer]                          |  |  |  |  |  |
| Lending form – Loan: [default local printer]                                         |  |  |  |  |  |
| Label – Loan (member): (Printer: ZDesigner ZD220-203dpi ZPL) [default local printer] |  |  |  |  |  |
| Printer - cash register drawer: [default local printer]                              |  |  |  |  |  |
| Plastic membership card – Loan (member): [default local printer]                     |  |  |  |  |  |
| Invoice – Loan: [default local printer]                                              |  |  |  |  |  |
| Lending form for reservation – Loan: [default local printer]                         |  |  |  |  |  |
| Label – equipment: [default local printer]                                           |  |  |  |  |  |
| Edit Default (description) OK Cancel                                                 |  |  |  |  |  |

Figure 15: Logical destination editor for member labels

## **5 Potential printing problems**

If the labels cannot be printed properly after installing the drivers and setting the logical destinations, firstly check if the printer responds in the operating system on which it is installed. In the **Control Panel**, select **Devices and Printers**. All available printers will be displayed. Select the printer *ZDesigner ZD220-203dpi ZPL* and double-click on it. In the additional options, select **Printing preferences**. A window will open, where you select **Print test page** on the bottom left side of the window (see Figure 16).

| 🖶 ZD    | 🖶 ZDesigner ZD220-203dpi ZPL Printing Preferences    |                          |                                             |  |  |  |
|---------|------------------------------------------------------|--------------------------|---------------------------------------------|--|--|--|
| Printer | Settings                                             |                          |                                             |  |  |  |
| G       | Page Setup                                           | Stock                    | Bilet and an                                |  |  |  |
| ₽       | Print Options                                        | Select                   | Custom ~                                    |  |  |  |
| 7       | Operation Mode                                       | Media settings           | 60 mm                                       |  |  |  |
| ٩       | Graphic Options                                      | Height                   | 40 mm 123                                   |  |  |  |
| >_      | Custom Commands                                      | Media type:<br>Rotation: | Labels with gaps V C<br>0° - Portrait V 123 |  |  |  |
| Ж       | Maintenance                                          | Mark offset:             | 0 mm 🗘 🔲 123                                |  |  |  |
| E.      | Units                                                | Mirror label             |                                             |  |  |  |
| i       | Help and About                                       |                          |                                             |  |  |  |
|         |                                                      |                          |                                             |  |  |  |
| 1       | Print test page                                      |                          |                                             |  |  |  |
|         | ৰ্থান ZEBRA                                          |                          |                                             |  |  |  |
|         | ownload your free copy of<br>ebraDesigner Essentials |                          |                                             |  |  |  |
|         |                                                      | ,                        | OK Cancel Apply Help                        |  |  |  |

Figure 16: Printing test page

If the printer is installed correctly, a test label will be printed.

If the label content is shifted, try medium calibration with the printer drivers. During this procedure, the printer will automatically adjust the medium and the ribbon sensor to the label size. Select the **Calibrate** button from the **Maintenance** options (see Figure 17).

| ZDesigner ZD220-203dpi ZPL Printing Preferences        |                                                                                                |     |  |  |  |
|--------------------------------------------------------|------------------------------------------------------------------------------------------------|-----|--|--|--|
| Printer Settings                                       |                                                                                                |     |  |  |  |
| D Page Setup                                           | Reset                                                                                          |     |  |  |  |
| 🦻 Print Options                                        | Reset to default settings       Reset all driver settings to their default values.       Reset |     |  |  |  |
| Operation Mode                                         | Calibrate                                                                                      |     |  |  |  |
| Graphic Options                                        | Calibrate media Automatically adjust media and ribbon sensor to label dimensions. Calibrate    |     |  |  |  |
| Custom Commands                                        | Synchronise Real Time Clock (RTC)                                                              |     |  |  |  |
| 💥 Maintenance                                          | Set printer clock to computer clock. Sync                                                      |     |  |  |  |
| Units                                                  |                                                                                                |     |  |  |  |
| Help and About                                         |                                                                                                |     |  |  |  |
|                                                        |                                                                                                |     |  |  |  |
| 😨 Print test page                                      |                                                                                                |     |  |  |  |
| Download your free copy of<br>ZebraDesigner Essentials |                                                                                                |     |  |  |  |
|                                                        | OK Cancel Apply H                                                                              | elp |  |  |  |

#### Figure 17: Medium calibration

During the calibration procedure, the printer will use three blank labels. Once the calibration procedure is complete, re-try printing the label.